# iPad で EPUB ファイルを開く方法

## iPad から直接 iBooks をインストールするには

1. iPad を WiFi 環境に接続します。

(※WiFi環境に接続できない場合, iPad から直接インストールすることはできませんので, 後述する iTunes を使ってインストールしてください)

2. iPad にある App Store のアイコンをタップします。

- 3. 画面右上にある検索ボックスに「iBooks」と入力して検索します。
- 4. 検索結果に iBooks と関連するアプリ名が表示されたら、iBooks をタップします。
- 5. 「iBooks」と表示されたアイコンが表示されたら,右側にある [無料] をタップします。

6. iBooks の説明画面が表示されたら、[無料] ボタンをタップし、[APP をインストール] をタップします。

7. iPad 上に iBooks のアイコンが表示されたら、インストールは完了です。

## iTunes を使って iBooks をインストールするには

1. パソコン上の iTunes を起動します。

2. 画面右上にある「iTunes Store」をクリックします。

3. 画面右上にある検索ボックスに「iBooks」と入力して検索します。

4. 「iPad App」の中に「iBooks」と表示されたアイコンが表示されたら、右側にある[無料]をクリックします。

(※Apple ID の入力が求められることがありますので、メッセージが表示された場合, Apple ID とパスワードを入力してください)

- 5. 「ダウンロード済み」という表示に切り替わったら, USB ケーブルを使って iPad とパ ソコンを接続します。
- 6. 画面左に接続した iPad の名前が表示されたら、その iPad 名をクリックします。
- 7. 画面右下に [同期] ボタンが表示されたら、そのボタンをクリックします。

(※アプリケーションが同期されない場合,画面上部にある [App] をクリックし, [App を同期] がチェックされているかどうか確認してください。チェックされていない場合は,同期されません)

## EPUB ファイルの開き方

1. ブラウザを使って,開きたい EPUB ファイルの URL を入力するとダウンロードが開始 されます。

2. EPUB ファイルのダウンロードが終了すると ["iBooks"で開く] と表示されますので、 そのボタンをタップします。 (※["iBooks"で開く]が表示されない場合, iBooks が正しくインストールされていない可能性があります。再度,インストール状況を確認してください)
3. iBooks が起動し EPUB を閲覧することができます。

# パソコンで EPUB ファイルを開く方法

#### **Readium**の使い方

Readium を利用するには、Web ブラウザとして Google Chrome が別途必要です。下記の Web サイトよりダウンロードしてご利用ください。

http://www.google.co.jp/chrome/

1. Google Chrome を起動し、下記の Web サイトにアクセスします。

#### http://readium.org/

2. 左側に表示されている [INSTLL FROM CHROME WEB STORE] をクリックしま す。

3. ダイアログボックスが表示されたら、[追加] ボタンをクリックします。

4. [Readium が Chrome に追加されました] と表示されたら, Chrome の新しいタブを表示し, Readium のアイコンが表示されたら, そのアイコンをクリックします。

5. 画面右上にある+マークの付いたアイコンをクリックすると, EPUB ファイルを追加す るダイアログボックスが表示されます。[ローカルファイルから] から開きたい EPUB ファ イルを選択することで, EPUB ファイルが読めるようになります。